# REDUCCIÓN DE HORAS LECTIVAS / ATENCIÓN DIRECTA POR RAZÓN DE EDAD: PERSONAL LABORAL DOCENTE Y EDUCATIVO FIJO. RECLAMACIONES / SUBSANACIONES

## Índice

| Usuarios no registrados2                       |
|------------------------------------------------|
| Acceso a Hezigunea2                            |
| Registro2                                      |
| Acceso y cambio de contraseña3                 |
| Entrada a Hezigunea5                           |
| Acceso a Hezigunea5                            |
| Consulta resolución provisional6               |
| Presentación de reclamaciones / subsanaciónes7 |

## Usuarios no registrados

#### Acceso a Hezigunea

Link de acceso: https://hezigunea.euskadi.eus/es/

#### Registro

Los usuarios, si no están registrados, deben registrarse accediendo desde "<u>Registrarme</u>". Si ya está registrado, vaya al siguiente apartado de esta guía.

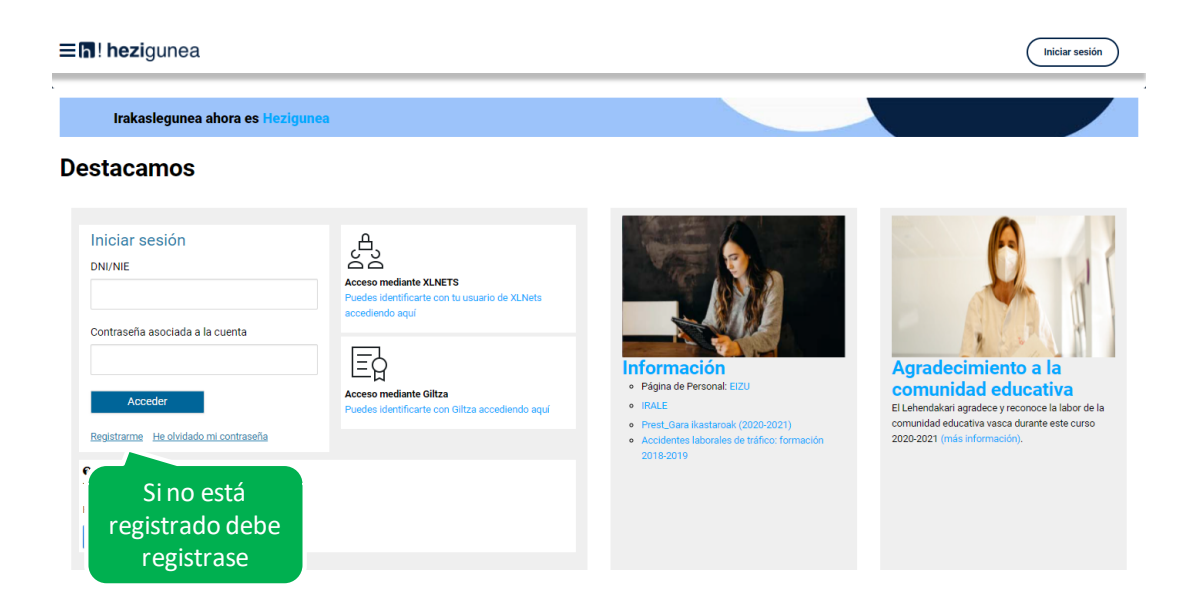

Se exige seleccionar tipo de documento (DNI/Permiso de residencia), introducir el número de la opción seleccionada, fecha de caducidad (En el caso del DNI) y por último fecha de nacimiento. Una vez rellenados todos los campos se introduce el texto de verificación y después se confirma que todo es correcto mediante la opción "Confirmo que los datos...". Una vez todo quede correctamente cumplimentado se procede a continuar.

| Registro - Datos identificativos<br>Introduzca la información solicitada a continuación para continua | r con el registro                                 |                      |          |           |
|----------------------------------------------------------------------------------------------------|---------------------------------------------------|----------------------|----------|-----------|
| TIPO DE DOCUMENTO     DNI                                                                             | * DNI                                             | * Fecha de caducidad |          |           |
| DNI<br>NIE/TIE/PERMISO RESIDENCIA                                                                     | (99999999Z)                                       | (DD/MM/AAAA)         |          |           |
| Fecha de nacimiento (DD/MM/AAAA)                                                                      |                                                   |                      |          |           |
| Texto de verificación (Requerido)                                                                     |                                                   |                      |          |           |
| Confirmo que los datos que se han facilitado son reales y no                                          | se está suplantando la identidad de otra persona. |                      |          |           |
|                                                                                                    |                                                   |                      | Cancelar | Continuar |

Se introduce el correo y el teléfono móvil que será donde llegue el SMS de que ya ha quedado finalizado el registro.

| Registro - Datos personales               | Fecha de caducidad                                  |            |   |          |           |
|-------------------------------------------|-----------------------------------------------------|------------|---|----------|-----------|
| Nombre                                    | Apellido 1                                          | Apellido 2 |   |          |           |
| Género                                    | Fecha de nacimiento                                 |            |   |          |           |
| Dirección de correo     Correo@correo.com | Teléfono móvil     611611611                        |            |   |          |           |
| Nacionalidad                              | • IDIOMA CORRESPONDENCIA<br>Selecciona una opción V |            |   |          |           |
|                                           |                                                     |            | Γ | Cancelar | Finalizar |

Entonces llegará un número de DNI y una contraseña (al correo introducido) que habrá que introducirse en un primer acceso.

#### Acceso y cambio de contraseña

| <b>≡I</b> ¶! <b>hezi</b> gunea                                                                                                    |                                                |                                                                                                    | Iniciar sesión                                                                                    |
|----------------------------------------------------------------------------------------------------|------------------------------------------------|----------------------------------------------------------------------------------------------------|---------------------------------------------------------------------------------------------------|
| Irakaslegunea ahora es Hezigunea<br>Destacamos                                                                                                    |                                                |                                                                                                    |                                                                                                   |
| Iniciar sesión DNI/NIE Contraseña asociada a la cuenta Contraseña asociada a la cuenta Contraseña asociada asociada a la cuenta Contraseña asociada asociada | Acceso con<br>datos recibidos<br>(email o SMS) | <ul> <li>Experience of the second second sec</li></ul> | Agradecimento a la<br>Comunidad educativa vasca durante este curso<br>2020-2021 (mis información) |

Se accede con los datos recibidos y aparecerá la opción de modificar la contraseña:

| Cambio de contraseña                           |                        |                                          |
|------------------------------------------------|------------------------|------------------------------------------|
| * Contraseña vieja                             | * Contraseña nueva     | * Introduce de nuevo la nueva contraseña |
| La contraseña debe tener como mínimo 7 caracte | res, letras y números. | Limpiar Guardar -                        |

Una vez finalizado el proceso quedará el registro finalizado, pudiendo ya accederse con la nueva contraseña.

## Entrada a Hezigunea

## Acceso a Hezigunea

Link de acceso: https://hezigunea.euskadi.eus/es/

El usuario deberá introducir usuario y contraseña para acceder a su espacio personal, o bien podrá acceder utilizando su usuario XLNETs. Si no está registrado, ver apartado anterior.

| <b>≡h!hezi</b> gunea                                                                                                    |                                                                                                    |                                                                 |                                                                                                    | Iniciar sesión                                                                                                    |
|----------------------------------------------------------------------------------------------------|----------------------------------------------------------------------------------------------------|-----------------------------------------------------------------|----------------------------------------------------------------------------------------------------|----------------------------------------------------------------------------------------------------|
| Irakaslegunea ahora es Hezigunea                                                                                                    | a                                                                                                    |                                                                 |                                                                                                    |                                                                                                    |
| Destacamos                                                                                                    |                                                                                                    |                                                                 |                                                                                                    |                                                                                                    |
| Iniciar sesión<br>DNI/NIE<br>Contraseña asociada a la cuenta<br>Contraseña asociada a la cuenta<br>Contraseña<br>Acceder<br>Registrarme<br>No mi contraseña<br>Horar<br>Horar<br>Contraseña | Access mediant XLP<br>Puedes identificante of<br>Access medi<br>Puedes identificante<br>Puedes identificante<br>Puedes identifica | vers<br>on tu usuario de XLNets<br>Acceso<br>mediante<br>XLNETS | <ul> <li>Interference of the second second s</li></ul> | Agradecimiento a la<br>Agradecimiento a la<br>Dubataria gradece yreconcos la bubo dels<br>comunidad educativa vasca durante este curso<br>2020/2021 (mis información) |

Una vez identificado verá la página de inicio de Hezigunea:

| <b>≡h! hezi</b> gunea                                   |   |                                                                                                    | (B) xxxx                                                                                                    |
|---------------------------------------------------------|---|----------------------------------------------------------------------------------------------------|----------------------------------------------------------------------------------------------------|
| Inicio                                                  |   |                                                                                                    |                                                                                                    |
| <ul> <li>Area personal</li> <li>Mi dia a dia</li> </ul> | • | XXXX XXXX XXXX<br>Centro educativo:<br>0<br>Ley 26/2015, 28 de junio. Protección jurídica del menor.<br>Estado: Autorizado | Puesto : ENSEÑANZA PRIMARIA<br>Modificar mis datos                                                                |
| Información y novedades                                 |   | Procesos de selección / procesos de personal<br>COMISIÓN DE SERVICIOS: Inspección Presentar<br>Educativa (2022)            | Reducción de horas lectivas / atención directa<br>por razón de edad: personal laboral docente y<br>educativo fijo |
|                                                         |   | Aplicaciones del Departamento                                                                                              |                                                                                                    |
|                                                         |   | Calificaciones y Faltas asistencia                                                                                         |                                                                                                    |

# Consulta resolución provisional

En la página de inicio de Hezigunea tendrá acceso directo a la resolución provisional. Pinchando en el botón "Reducción de horas lectivas / atención directa por razón de edad: personal laboral docente y educativo fijo":

| <b>≡h! hezi</b> gunea                                                 |   |                                                                                                    | (®) xxxx                                                                                                    |
|-----------------------------------------------------------------------|---|----------------------------------------------------------------------------------------------------|----------------------------------------------------------------------------------------------------|
| Inicie                                                                |   |                                                                                                    |                                                                                                    |
| Inicio     Área personal     Mi dia a dia     Información y noundadas | • | XXXX XXXX XXXX<br>Centro educativo:<br>I<br>C<br>Ley 26/2015, 28 de junio. Protección jurídica del menor.<br>Estado: Autorizado | Puesto : ENSEÑANZA PRIMARIA<br>Modificar mis datos                                                                |
| (ES) mornación y novecades                                            |   | Procesos de selección / procesos de personal<br>COMISIÓN DE SERVICIOS: Inspección<br>Educativa (2022)                           | Reducción de horas lectivas / atención directa<br>por razón de edad: personal laboral docente y<br>educativo fijo |
|                                                                       |   | Aplicaciones del Departamento                                                                                                   |                                                                                                    |
|                                                                       |   | Calificaciones y Faltas asistencia                                                                                              |                                                                                                    |

Podrá acceder a la resolución provisional y a los anexos publicados.

| <b>≡h</b> ! <b>hezi</b> gunea                                 |   | (B) XXXX                                                                                                    |
|---------------------------------------------------------------|---|----------------------------------------------------------------------------------------------------|
| Reducción de horas lectivas                                   |   |                                                                                                    |
| 😤 Inicio                                                      |   | Reducción de horas lectivas / atención directa por razón de                                                                                                    |
| Area personal edad: personal laboral docente y educativo fijo |   | edad: personal laboral docente y educativo fijo                                                                                                    |
| Mi día a día                                                  | • | <ul> <li>Resolución provisional de 12 de mayo de 2022 de la Directora de Gestión de Personal del Departamento de Educación por la<br/>que se resuelve la convocatoria de reducción de horas lectivas por razón de edad para el personal laboral docente fijo y<br/>educativo fijo de 59 y 60 o más años de edad a fecha de 31 de agosto de 2022.</li> </ul> |
| Información y novedades                                       |   | • I. Anexo                                                                                                    |
|                                                               |   | • II. Anexo                                                                                                    |
|                                                               |   | • III. Anexo                                                                                                    |
|                                                               |   | · Plazo para la presentación de reclamaciones/subsanaciones: del 12 de mayo al 25 de mayo de 2022 (ambos incluidos)                                                                                                    |
|                                                               |   | • Las reclamaciones/subsanaciones deberán tramitarse desde el apartado "Mis solicitudes" disponible en este portal.                                                                                                    |
|                                                               |   | Guía de presentación de reclamaciones/subsanaciones.                                                                                                    |
|                                                               |   |                                                                                                    |

## Presentación de reclamaciones / subsanaciones

En el apartado <u>Área personal / Mis solicitudes</u> de **Hezigunea** puede consultar la solicitud presentada y presentar una reclamación/subsanación si lo desea, siempre que esté en plazo, pinchando en "Realizar reclamación".

| <b>≡h! hezi</b> gunea                                                            |                                                                                                    |            | (®) xxx                                                |
|----------------------------------------------------------------------------------|----------------------------------------------------------------------------------------------------|------------|--------------------------------------------------------|
| Mis.solicitudes                                                                  |                                                                                                    |            |                                                        |
| 者 Inicio                                                                         | Solicitudes activas                                                                                                    |            |                                                        |
| 💄 Área personal                                                                  | Nombre del formulario (Identificador)                                                                                           | Fecha      | Estado                                                 |
| Mis datos laborales<br>Trámites con personal                                     | REDUCCIÓN DE HORAS LECTIVAS   ATENCIÓN DIRECTA POR RAZÓN DE EDAD:<br>PERSONAL LABORAL DOCENTE Y EDUCATIVO FIJO (2022) (1173061) | 11/03/2022 | Reclamación Realizar reclamación Justificante de envio |
| Mis solicitudes                                                                  | REDUCCIÓN DE HORAS LECTIVAS POR RAZÓN DE EDAD: FUNCIONARIOS DE<br>CARRERA (2022) (1166604)                                      | 02/03/2022 | En tramitación Justificante de envio                   |
| <ul> <li>Ⅲ Mi día a día</li> <li>▼</li> <li>Ⅲ Información y novedades</li> </ul> | Historial de solicitudes                                                                                                    |            |                                                        |
|                                                                                  | No se han encontrado solicitudes                                                                                                |            |                                                        |

| Aikasgunea Auskadi.eu                                                                                                 |
|----------------------------------------------------------------------------------------------------|
| REDUCCIÓN DE HORAS LECTIVAS   ATENCIÓN DIRECTA POR RAZÓN DE EDAD:<br>PERSONAL LABORAL DOCENTE Y EDUCATIVO FIJO (2022) |
| DATOS PERSONALES                                                                                                    |
| DNI     1111H       Apellidos y nombre     xxxxxxxxxxxxxxxxxxxxxxxxxxxxxxxxxxxx                                       |
| Fecha de nacimiento *                                                                                                 |
| Relación de empleo *  Personal laboral docente fijo  Personal laboral educativo fijo                                  |
|                                                                                                    |
| adicional.                                                                                                    |
| RECLAMACIONES Y SUBSANACIONES                                                                                         |
| Reclamación / Subsanación: Motivos *                                                                                  |
| Reclamación / Subsanación Seleccionar archivo Ninguno …hivo selec.                                                    |
| Enviar                                                                                                    |

Una vez enviada la reclamación/subsanación se registra el envío y se muestra el justificante correspondiente.

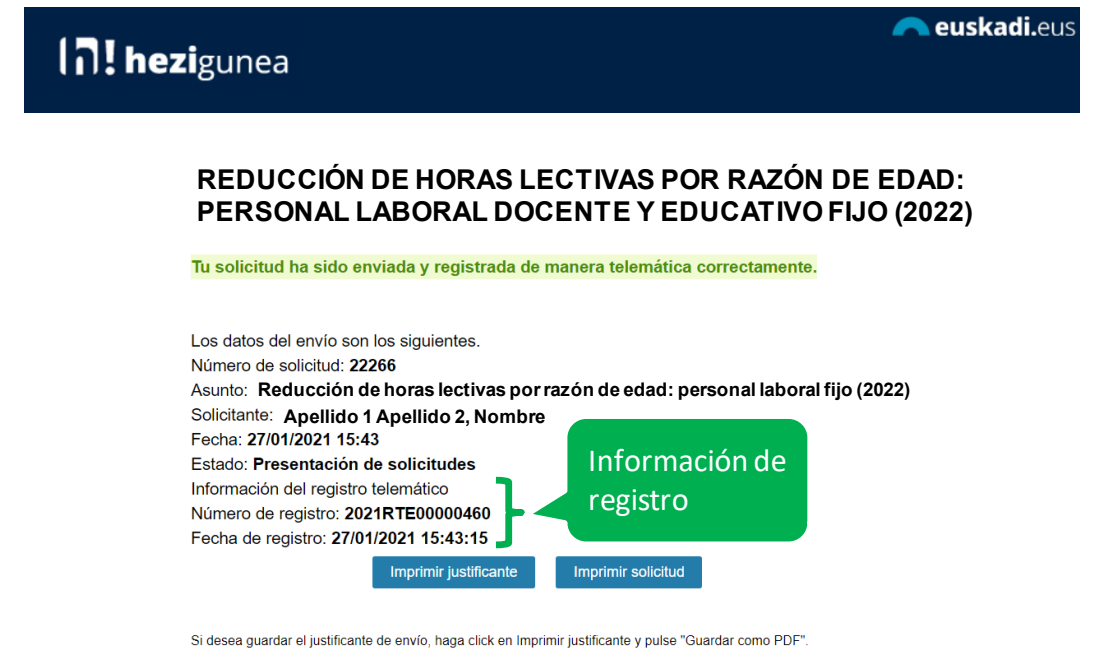

Para cerrar la aplicación cierre el navegador desde el aspa superior derecha.